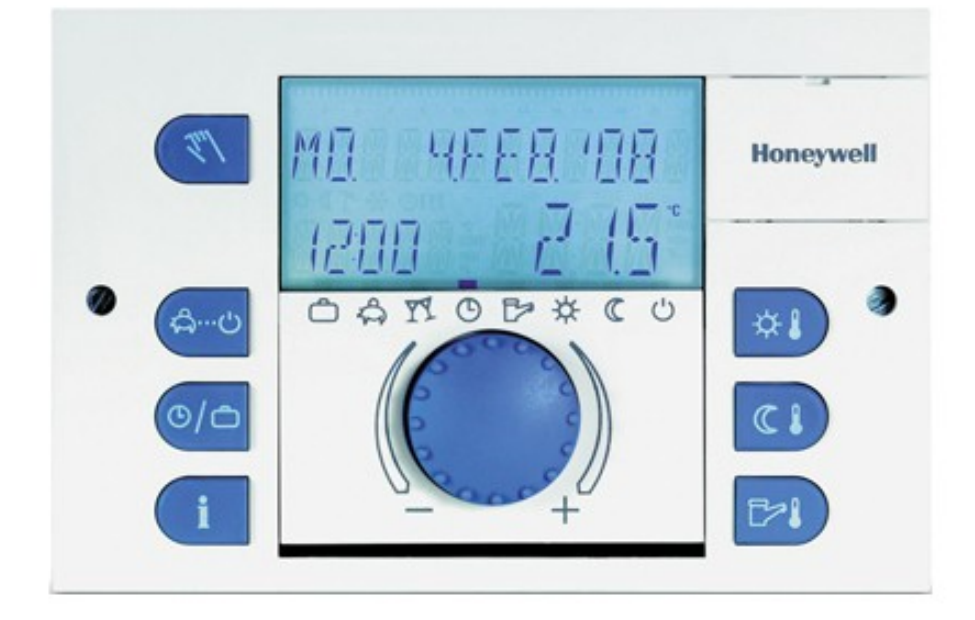

## SMILE KULLANMA KLAVUZU

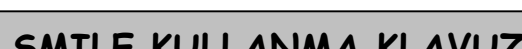

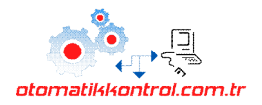

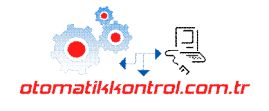

# İÇİNDEKİLER

# SDC OTOMATİK KONTROL ÜNİTESİ

| Güvenlik uyarıları                                                            | 3  |
|-------------------------------------------------------------------------------|----|
| Kontrol panelinin çalıştırılması                                              | 4  |
| Genel Tanımlar                                                                | 5  |
| Kontrol Ünitesi Ekranı                                                        | 5  |
| Kontrol Ünitesi Elemanları ve Fonksiyonları                                   | 6  |
| Çalışma Modları                                                               | 7  |
| Isıtma Eğrisi                                                                 | 8  |
| Bilgi Butonu                                                                  | 8  |
| Konfor Sıcaklığı                                                              | 8  |
| Ekonomi Sıcaklığı                                                             | 8  |
| KSS Sıcaklığı                                                                 | 9  |
| Manuel Kullanım / Emisyon Ölçüm                                               | 9  |
| Menüye Nasıl Girilir                                                          | 9  |
| Kullanıcı Menüsü Genel Görünüm                                                | 10 |
| Zaman Programı Menüsü                                                         | 11 |
| Zaman Programı Yapma                                                          | 11 |
| Standart Programı Geri Yükleme                                                | 12 |
| Çalışma Zamanı Kopyalama                                                      | 13 |
| Sistem Menüsü                                                                 | 14 |
| Kullanım Sıcak Suyu (DHW) Menüsü                                              | 15 |
| Direk Isıtma Devresi(HC), Karışım Devresi(MC-1), Karışım Devresi(MC-2) Menüsü | 16 |
| Zaman-Tarih Menüsü                                                            | 17 |
| Hata Mesajları                                                                | 18 |
| Kontrol Ünitesi Ekipmanları                                                   | 19 |
|                                                                               |    |

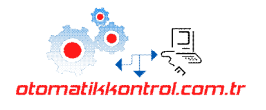

#### Güvenlik Uyarıları

- ✓ Kontrol sistemi talimatlara uygun şekilde monte edilmelidir.
- ✓ Tüm elektrik bağlantıları standartlara uygun şekilde devre şemasına göre yapılmalıdır.
- Tüm kazan kontrol uygulamalarında, akış sıcaklığının yüksek olduğu durumlarda kazanı kapatan limit termostat kullanılmalıdır.
- ✓ Yerden ısıtma sistemi kullanılacaksa, akış sıcaklığının yüksek olduğu durumlarda pompayı kapatan limit termostat kullanılmalıdır.
- ✓ Kontrol sistemi, ilk çalıştırmadan önce honeywell servisi tarafından kontrol edilmelidir.

#### Elektrik Bağlantısı

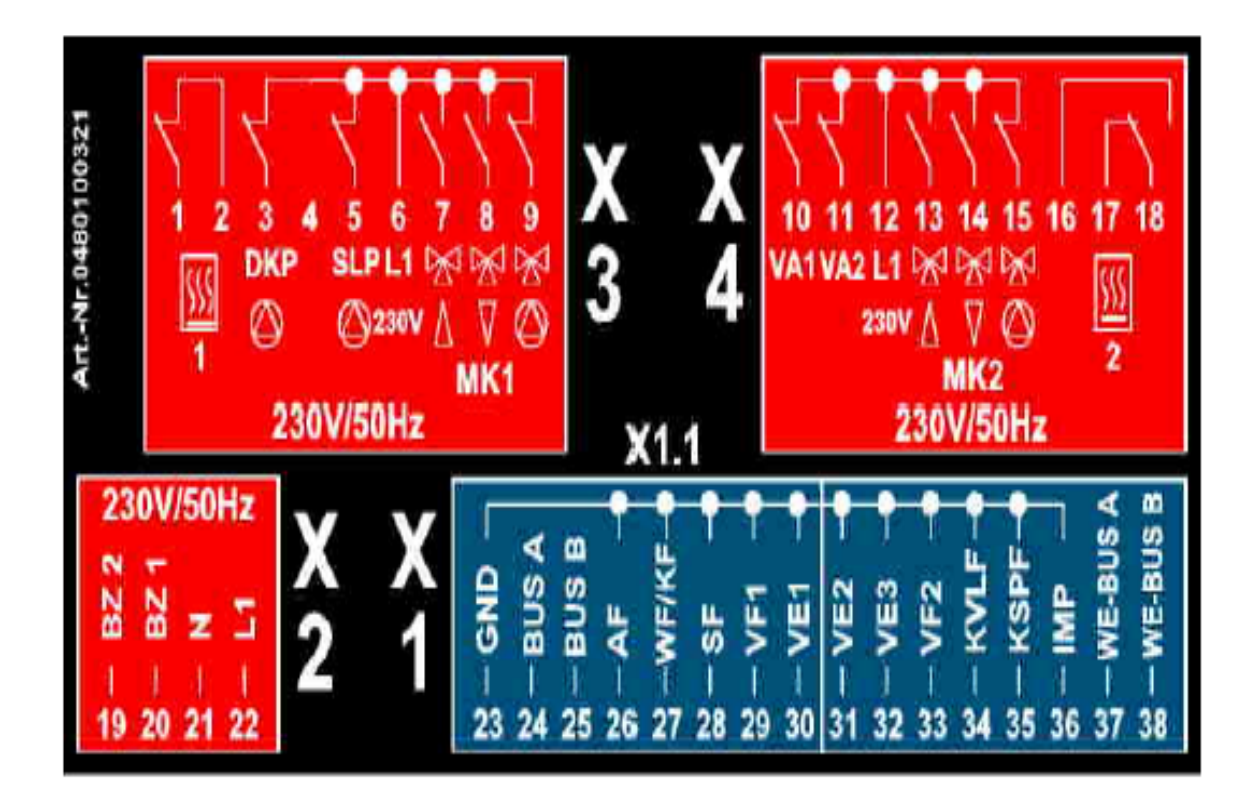

#### Kumanda panosu elektrik bağlantılarında aşağıdaki noktalara dikkat edilmelidir :

- <u>/î\</u>2 A'den fazla çekmesi durumunda kumanda panosunun brülör ve pompa çıkışları kontaktör yardımıyla kontrol edilmelidir.
- ✓ Trifaze pompalar için termik koruma ve kontaktör kullanılmalıdır.
- ✓ Tüm 230 V kabloları (besleme,pompa,brülör gibi ) en az 1,5 mm2 kesitli ve çok telli olmalıdır.
- ✓ Sensör ve bus kabloları ise en az 0,5 mm2 olmalıdır. Maksimum kablo boyu 200 metreyi geçmemelidir.
- ✓ Pano ile birlikte verilen sensörler ideal sistem içindir. Kurulacak sistem ihtiyacına göre bazı sensörler kullanılmayabilir. Smıle kontrol panelinin değişken çıkışlarıyla kontrol edilecek sistemlerde (güneş kollektör kontrolü, by-pass pompa kontrolü gibi) ekstra sensör sipariş edilmesi gerekebilir.
- ✓ Elektrik montajında kontak aralığı anaz 2mm olan devre kesici(sigorta) kullanılmalıdır

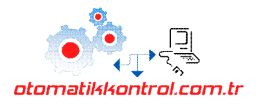

#### **Smile Otomatik Kontrol Paneli**

SDC 7-21 kontrol panosunda kullanılan 7 röle çıkışlı otomatik kontrol ünitesi ile 1 adet direk ısıtma devresi, 1 adet 3 yollu vanalı karışım devresi ve 1 adet boyler devresi kontrolü yapılabilmektedir.

SDC12-21 kontrol panosunda kullanılan 12 röle çıkışlı kontrol ünitesi ile 1 adet direk ısıtma devresi, 2 adet 3yollu vanalı karışım devresi ve 1 adet boyler devresi kontrolünün yanısıra 2 adet değişken çıkışlara istenilen özellik atanarak esnek kontrol imkanı sunar.

| Model    | Standart röle +<br>değişken çıktı<br>sayısı | Kazan<br>2. Kademe | Kazan<br>1. Kademe | ısıtma<br>devresi | Karışım devresi<br>1<br>açma | Karışım devresi<br>1<br>kapatma | Karışım devresi<br>1<br>pompa | Karışım devresi<br>2<br>açma | Karışım devresi<br>2<br>kapatma | Karışım devresi<br>2<br>pompa | Boyler<br>pompası | değişken çıktı 1 | değişken çıktı 2 |
|----------|---------------------------------------------|--------------------|--------------------|-------------------|------------------------------|---------------------------------|-------------------------------|------------------------------|---------------------------------|-------------------------------|-------------------|------------------|------------------|
| SDC3-10  | 3-Röl.                                      |                    | x                  | х                 |                              |                                 |                               |                              |                                 |                               | х                 |                  |                  |
| SDC3-40  | 3-Röl.                                      |                    |                    |                   | x                            | x                               | x                             |                              |                                 |                               |                   |                  |                  |
| SDC7-21  | 7-Röl.                                      | x                  | x                  | х                 | x                            | x                               | x                             |                              |                                 |                               | x                 |                  |                  |
| SDC9-21  | 7-Röl.+ 2 Değişken                          | x                  | x                  | x                 | x                            | x                               | x                             |                              |                                 |                               | x                 | х                | x                |
| SDC12-31 | 10-Röl.+ 2 Değişken                         | х                  | х                  | х                 | x                            | x                               | x                             | x                            | x                               | х                             | х                 | х                | x                |

#### Kontrol ünitesinin diğer fonksiyonları aşağıda sıralanmıştır :

- ✓ Basit kullanım
- ✓ Geniş ekranı ile bilgilere kolay ulaşım imkanı
- ✓ Her bir ısıtma devresi için (HC,MC1,MC2\*,Boyler(DHW) ayrı zaman programı ve eğri seçimi yapabilme
- ✓ Tatil,dışarıda, parti çalışma modları
- ✓ Bilgi butonu ile sistemdeki tüm giriş ve çıkışlar hakkında hızlı bilgi alma imkanı
- ✓ Baca testi fonksiyonu
- Otomatik ısıtma eğrisi adaptasyonu
- Otomatik yaz-kış geçişi
- ✓ Don koruma özelliği
- ✓ Değişken çıkışlar yardımıyla esnek kontrol imkanı \*
- ✓ Manuel kullanım özelliği

#### Kontrol paneli'nin çalıştırılması

- Smile kullanma kılavuzunda yer alan çalıştırmadan önce yapılması gereken kontrolleri yapınız.
- Panonun açma-kapama butonunu Açık konuma getiriniz.
- Otomatik-Manuel butonunun "Otomatik" konumda olduğuna emin olunuz.
- Otomatik konumda panonun tüm işlevlerini kontrol ünitesi gerçekleştirecektir.
- Otomatik konumda iken termostat ve pompa butonları gibi <u>/ !\</u> manuel kontrol elemanlarının hiçbir görevi yoktur.
- Kontrol ünitesinin kullanımı ve özellikleri hakkında ilerleyen sayfalarda detaylı bilgi bulabilirsiniz

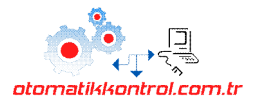

## OTOMATİK KONTROL ÜNİTESİ

#### **1** Genel Tanımlar

| HC    | Direk Isıtma Devresi                         | Sadece radyatör pompası olan, karışım vanasız ısıtma sistemi                             |
|-------|----------------------------------------------|------------------------------------------------------------------------------------------|
| MC1   | Karışım Devresi — 1                          | Karışım vanası kullanılan ısıtma sistemi                                                 |
| MC2   | Karışım Devresi — 2                          | Karışım vanası kullanılan ısıtma sistemi                                                 |
| DHW   | Kullanım Sıcak Suyu                          | Sıcak kullanım suyunu sağlayan boyler sistemi                                            |
| GEP   | Güneş Enerji Pompası                         | Güneş enerjili sistem uygulamalarında kullanılan pompa                                   |
| AF    | Dış hava sensörü                             |                                                                                          |
| SF    | Kullanım sıcak suyu se                       | nsörü                                                                                    |
| KF    | Kazan sensörü                                |                                                                                          |
| VF    | Karışım sensörü                              |                                                                                          |
| KVLF  | Güneş enerji paneli se                       | nsrü (PT1000)                                                                            |
| KSPF  | Kullanım sıcak suyu sei                      | nsörü (güneş kollektörü ile)                                                             |
| CFS   | Ortak karışım suyu ser                       | ısörü                                                                                    |
| SDW10 | Standart oda ünitesi                         |                                                                                          |
| SDW20 | Dijital oda ünitesi                          |                                                                                          |
|       | Bas-Çevir butonunu<br>seviyedeki diğer parar | sola doğru çevirerek parametre değeri değiştirilir veya menüde aynı<br>netreler görülür. |

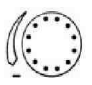

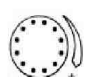

Bas-Çevir butonunu sağa doğru çevirerek parametre değeri değiştirilir veya menüde aynı seviyedeki diğer parametreler görülür.

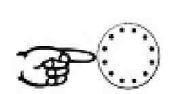

Seçilen değeri onaylamak veya menüde bir üst seviyeye geçmek için butona basınız.

Kumanda panosu modeline göre bazı parametre ve fonksiyonlar menülerde aktif olarak görülmeyebilir.

## 1.1Kontrol Ünitesi Ana Ekranı

Normal çalışma sırasında kontrol ünitesi ekranı aşağıdaki gibidir.

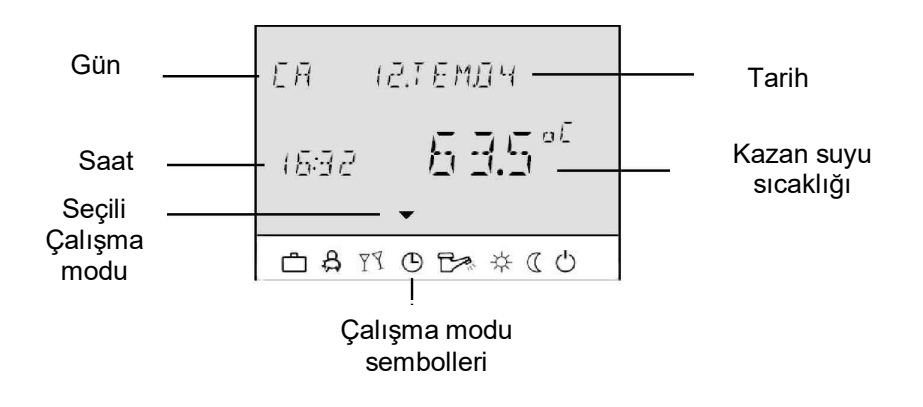

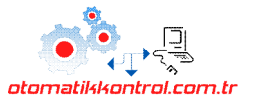

### 1.2 Kontrol Ünitesi Elemanları ve Fonksiyonları

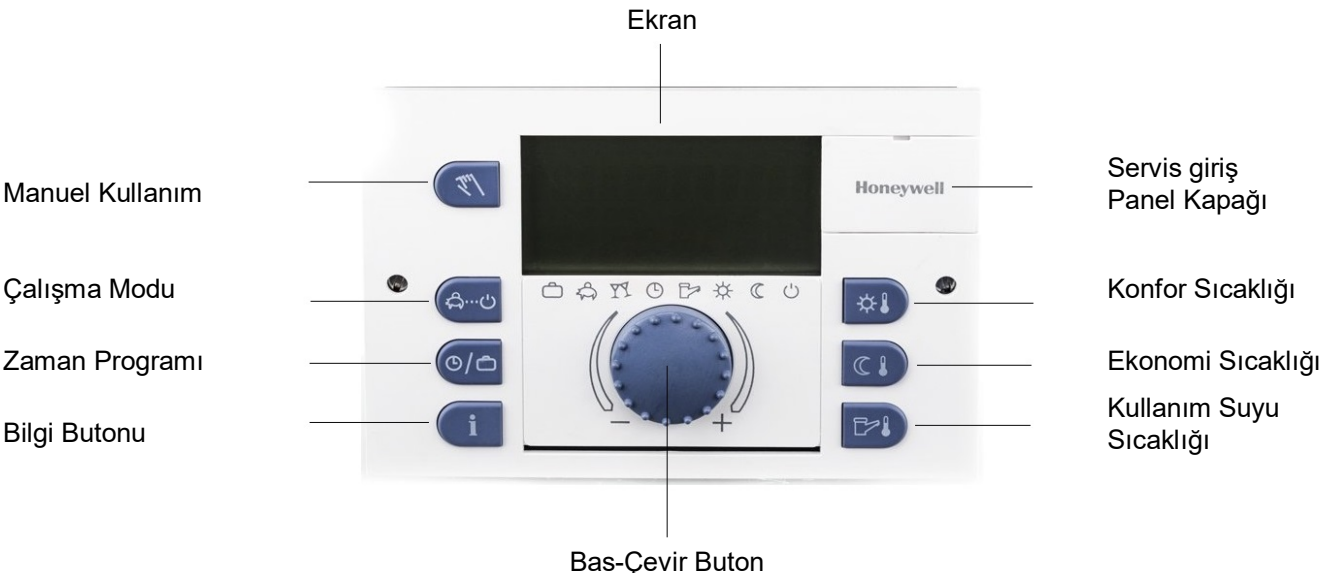

Çalışma Modu

**Bas-Çevir Buton** 

Bu tuşa basarak istenilen çalışma modu belirlenir. Seçiminizi yaptıkça ekranın alt tarafında bir ok ve üst tarafta açıklama yazısı görülür.

Menü içerisindeyken aynı tuşa basılırsa ana ekrana dönülür.

#### Zaman Program

Bu tuşa basarak her ısıtma devresine ve kullanım sıcak suyuna ait zaman programı ayarlanır değiştirilebilir.

#### Bilgi Butonu

Bas-çevir butonunu kullanarak tüm sistem giriş-çıkış bilgileri izlenir.

Butona basılınca görülen ilk değer dış hava sıcaklığıdır. Butonu çevirdikçe ısıtma sisteminizde var olan Bileşenlere ait diğer bilgiler gösterilir.

Menü seviyesinde bilgi butonuna basılarak bir önceki menüye dönülür.

#### ► **Bas-Cevir Buton**

Bas-Çevir butonu ünite kullanımını kolaylaştırmaktadır. Yaklaşık 3 saniye basılı tutarak menüye ulaşılır. Butonu sağa veya sola çevirerek menü içerisinde gezilebilir. Seçim yapmak için butona bir kez basınız.

#### Gündüz (Konfor) Oda Sıcaklığı Ayarı ►

İstenilen konfor sıcaklığı ayarı yapılır. Ayar aralığı : 5...30 °C

#### Gece (Ekonomi)Oda Sıcaklığı Ayarı

İstenilen ekonomi oda sıcaklığı ayarı yapılır. Ayar aralığı 5...30 °C

#### Kullanım Sıcak Suyu Butonu

İstenilen Kullanım Sıcak Suyu sıcaklığı ayarı için bu tuşa 1 kez basılarak bas çevir buton ile istenen su sıcaklığı ayarlanır ve tuşa tekrar basılarak sabitlenir. Ayar aralığı : 5...65 °C

#### ► Servis Giriş Panel Kapağı

Honeywell tarafındanServis müdahaleleri için bilgisayar bağlantısı yapılabilen bölümdür.

#### ► Ekran

Kontrol ünitesi ilk açıldığında ekrandaki tüm karakterlerin görüldüğü segment test yapılır. Daha sonra ünitenin yazılım sürümü görüntülenir. Çalışmaya başladığında otomatik modda haftanın günü, tarih-zaman ve kazan sıcaklığı bilgileri gösterilir. Butona basıldığında ekran ışığı aktif olmaktadır.

#### Manuel Kullanım

Butona yaklaşık 5 sn. basılı tutularak manuel mod çalışmaya geçilir. Ekranda istenilen kazan çalışma sıcaklığı ve gerçek kazan sıcaklığı görülür. Kazan ayarlanan sıcaklığa göre çalışır. Bu durumda tüm sistem pompaları (KSS pompası dahil) çalışmaktadır.

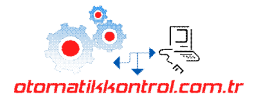

#### 1.3 Çalışma Modları

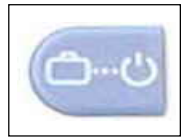

Çalışma modu butonuna basıldığında ekranda mevcut çalışma modu görülür. Aynı zamanda alttaki ok, ilgili çalışma modunu işaretlemektedir. Bas-Çevir butonu ile istenilen çalışma modu seçilir.

| Çalışma Modu    | Ekran Görüntüsü         | Açıklama                                                                                        |
|-----------------|-------------------------|-------------------------------------------------------------------------------------------------|
| Tatil Modu      | ▼<br>□ \$ 19 0 B> ☆ ( U | Ayarlanan tatil süresi<br>içinde ısıtma ve sıcak<br>su devreleri devre dışı<br>bırakılır.       |
| Dışarıda        | ▼ □ \$ 11 0 B* * ( 0    | İsitma devreleri<br>ayarlanan saate kadar<br>ekonomi modunda<br>çalıştırılır.                   |
| Parti Modu      | I A IS O B> ☆ ( U)      | İsısıtma devreleri<br>ayarlanan saate kadar<br>konfor modunda<br>çalıştırılır                   |
| Otomatik        | I A II O B A ( U)       | Tüm ısıtma ve<br>sıcak su dev-releri<br>P1(P2,P3) zaman<br>programlarına göre<br>çalışır.       |
| Yaz             | T A TI O B≈ ☆ ( U       | Sadece sıcak su<br>ihtiyacı için kullanılır.<br>Isıtma devreleri aktif<br>değildir.             |
| Sürekli Konfor  | U A 11 O B≈ ∻ ( U       | İsitma ve sıcak su<br>devreleri sürekli<br>olarak konfor<br>sıcaklığına göre<br>çalışır.        |
| Sürekli Ekonomi |                         | İsitma ve sıcak su<br>devreleri sürekli<br>olarak ekonomi<br>sıcaklığına göre<br>çalışır.       |
| Dinlenme        | ▼<br>□\$ ¥ © b> * ( ∪   | İsıtma ve sıcak su<br>devreleri kapalıdır.<br>Güvenlik önlemleri (don<br>koruma gibi) aktiftir. |

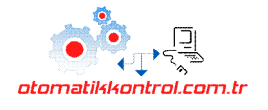

#### 1.4 Zaman Programı

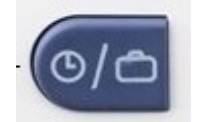

Bu buton yardımı ile her bir ısıtma sistemine ait zaman programları eğiştirilebilir.

| ZAM.PROGRAMI |  |
|--------------|--|
| DD           |  |

#### 1.5 Bilgi Butonu

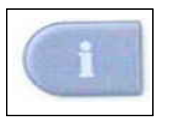

Bilgi butonu yardımı ile sisteme bağlı tüm sıcaklık değerleri ve ekipmanların çalışması hakkında bilgiler izlenebilir.

Bilgi butonuna basınız

Bas-Çevir butonunu sağa çevirerek sıcaklık bilgilerine ulaşabilirsiniz.

Bas-Çevir butonunu sola çevirerek ısıtma sistemiyle ilgili bilgilere ulaşabilirsiniz.

#### 1.6 Konfor Sıcaklığı

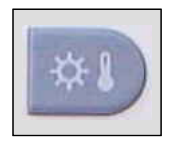

Konfor sıcaklığı butonuna basarak ayarladığınız değer, otomatik çalışma, parti ve sürekli konfor modlarında referans alınacak oda sıcaklığını belirler.

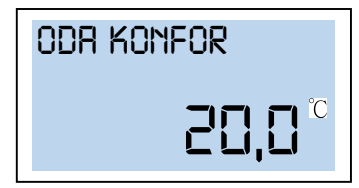

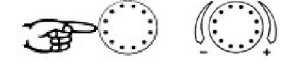

Bas-Çevir butonu yardımıyla istenilen oda konfor sıcaklığı ayarlanır. Fabrika ayarı : 20 °C Ayar aralığı : 5...30 °C

#### 1.7 Ekonomi Sıcaklığı

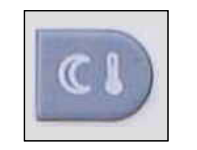

Ekonomi sıcaklığı butonuna basarak ayarladığınız değer,otomatik çalışma,ekonomik ısıtma ve dışarıda modlarında referans alınacak indirgenmiş oda sıcaklığını belirler.

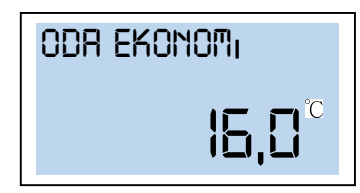

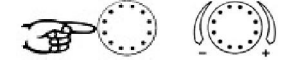

Bas-Çevir butonu yardımıyla istenilen oda konforsıcaklığı ayarlanır. Fabrika ayarı : 20 °C Ayar aralığı : 5...30 °C

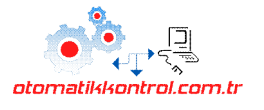

#### 1.8 Kullanım Sıcak Suyu Sıcaklığı

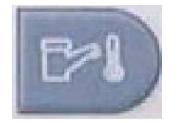

Kullanım sıcak suyu butonuna basarak ayarladığınız değer,otomatik çalışma, parti ve sürekli ısıtma modlarındaki kullanım sıcak suyu değerini belirler

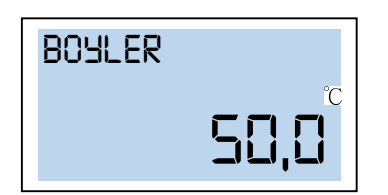

Bas-Çevir butonu yardımıyla istenilen kullanma suyu sıcaklığı ıcaklığı ayarlanır. Fabrika ayarı : 50 °C

#### 1 kez KSS modu

KSS butonuna 3 sn. basılı tutarak **1 kez KSS modu** başlatılır.

Ekranda görülen süre 0 olarak seçilirse, sıcak su tankı bir kerelik KSS konfor sıcaklığına kadar ısıtılır. Ayarlanan 0'dan büyük değerler için ayar süresi boyunca KSS konfor sıcaklığı muhafaza edilir. Örneğin, ekonomi sıcaklığı zamanındayken bu fonksiyon çalıştırılırsa ayarlanan süre boyunca KSS tankı konfor sıcaklığında olacaktır.

#### 1.9 Manuel Kullanım / Emisyon Ölçüm

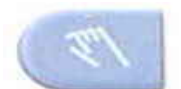

Bu butona 5 saniye süreyle basılı tutarak manuel çalışma moduna geçilir.

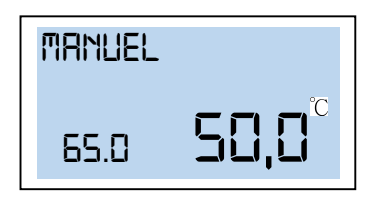

Ekranda yanıp sönen değer istenilen kazan suyu sıcaklığına ayarlanır. Sağ taraftaki sıcaklık ise mevcut kazan suyu sıcaklığıdır.Manuel çalışma modunda bütün pompalar aktiftir.Karışım vanaları enerjisiz olduğundan el ile kontrol edilebilir.Çalışma modu seçimi butonuna basarak manuel moddan çıkılır.

**Emisyon** Butona basınca emisyon ölçüm modu başlar.

Kabul et

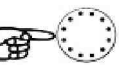

#### 2 Menüye Nasıl Girilir

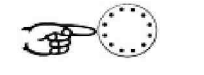

3 saniye bas

Kontrol ünitesinin parametre menüsüne girmek için Bas-Çevir butonuna yaklaşık 3 saniye basılı tutunuz. Parametre menüsü her zaman **Zaman Programı** menüsüyle başlar. Diğer parametreleri görmek için butonu sağa veya sola çeviriniz.

Menüler ve fonksiyonları sonraki sayfalarda detaylı açıklanmıştır

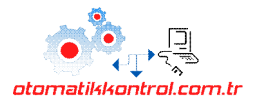

#### 3 Kullanıcı Menüsü Genel Görünüm

|    |                                                | KUI                                | LANICI N                                     | 1enüsü -                                 | GENEL                                      |                                               |                                       |
|----|------------------------------------------------|------------------------------------|----------------------------------------------|------------------------------------------|--------------------------------------------|-----------------------------------------------|---------------------------------------|
| No | Zaman<br>Programla<br>rı<br>Bknz.<br>Madde 3.1 | Sistem<br>Bknz.<br>Madde<br>3.2    | Kullanım<br>Sıcak Suyu<br>Bknz.<br>Madde 3.3 | Direk<br>Isıtma<br>Bknz.<br>Madde<br>3.4 | Karışım<br>Devresi 1<br>Bknz.<br>Madde 3.4 | Karışım<br>Devresi 2<br>Bknz.<br>Madde<br>3.4 | Zaman<br>/Tarih<br>Bknz.<br>Madde 3.5 |
| 1  | Isıtma<br>Devresi<br>Seçimi<br>(HC/MC/DH<br>W) | Dil Seçimi                         | KSS ekonomi                                  | Ekonomi<br>mod çalışma<br>tipi           | Ekonomi mod<br>çalışma tipi                | Ekonomi<br>mod çalışma<br>tipi                | Zaman                                 |
| 2  | Zaman<br>Programı<br>(P1/P2/P3)                | Aktive edilen<br>zaman<br>programı | Lejyon<br>koruma<br>aktif olacağı<br>gün     | Isıtma<br>Sistemi                        | Isıtma<br>Sistemi                          | Isıtma<br>Sistemi                             | Yıl                                   |
| 3  | Haftanın<br>Günü<br>(MOSU)                     | Kontrol modu<br>seçimi             |                                              |                                          |                                            |                                               | Gün-Ay                                |
| 4  | Periyod<br>(13)                                | Yaz-kış geçişi<br>sıcaklığı        |                                              |                                          |                                            |                                               | Yaz-Kış<br>Dönüşümü                   |
| 5  | Başlama<br>Zamanı                              | Reset                              |                                              |                                          |                                            |                                               |                                       |
| 6  | Bitiş Zamanı                                   |                                    |                                              |                                          |                                            |                                               |                                       |
| 7  | Sıcaklık                                       |                                    |                                              |                                          |                                            |                                               |                                       |

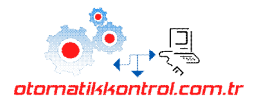

## 3.1 Zaman Programı Menüsü

### 3.1.1 Zaman Programı Yapma

Konfor Periyodu : Konfor sıcaklığına göre ısıtmanın yapılacağı zaman aralığıdır.

**Ekonomi Periyodu :** Isıtmanın bittiği, ekonomi sıcaklığı ayarına göre oda sıcaklığının ayarlandığı zaman aralığıdır.

Seçilen her konfor ve ekonomi periyodları için ayrı oda sıcaklığı değeri ayarlamak mümkündür

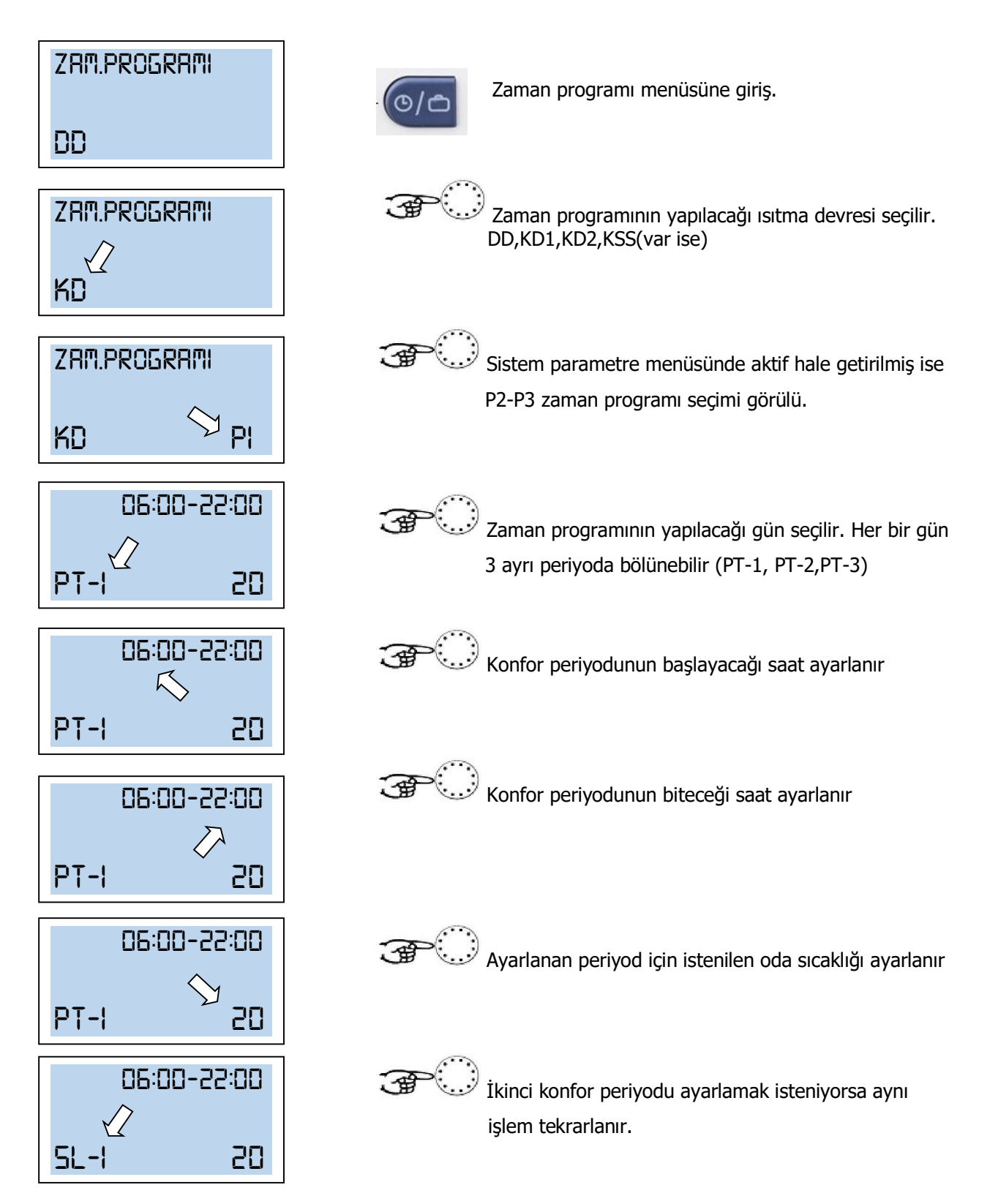

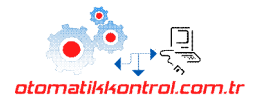

#### 3.1.2 Standart Programı Geri Yükleme

Fabrika ayarı zaman programını geri yüklemek için aşağıdaki işlemler yapılır

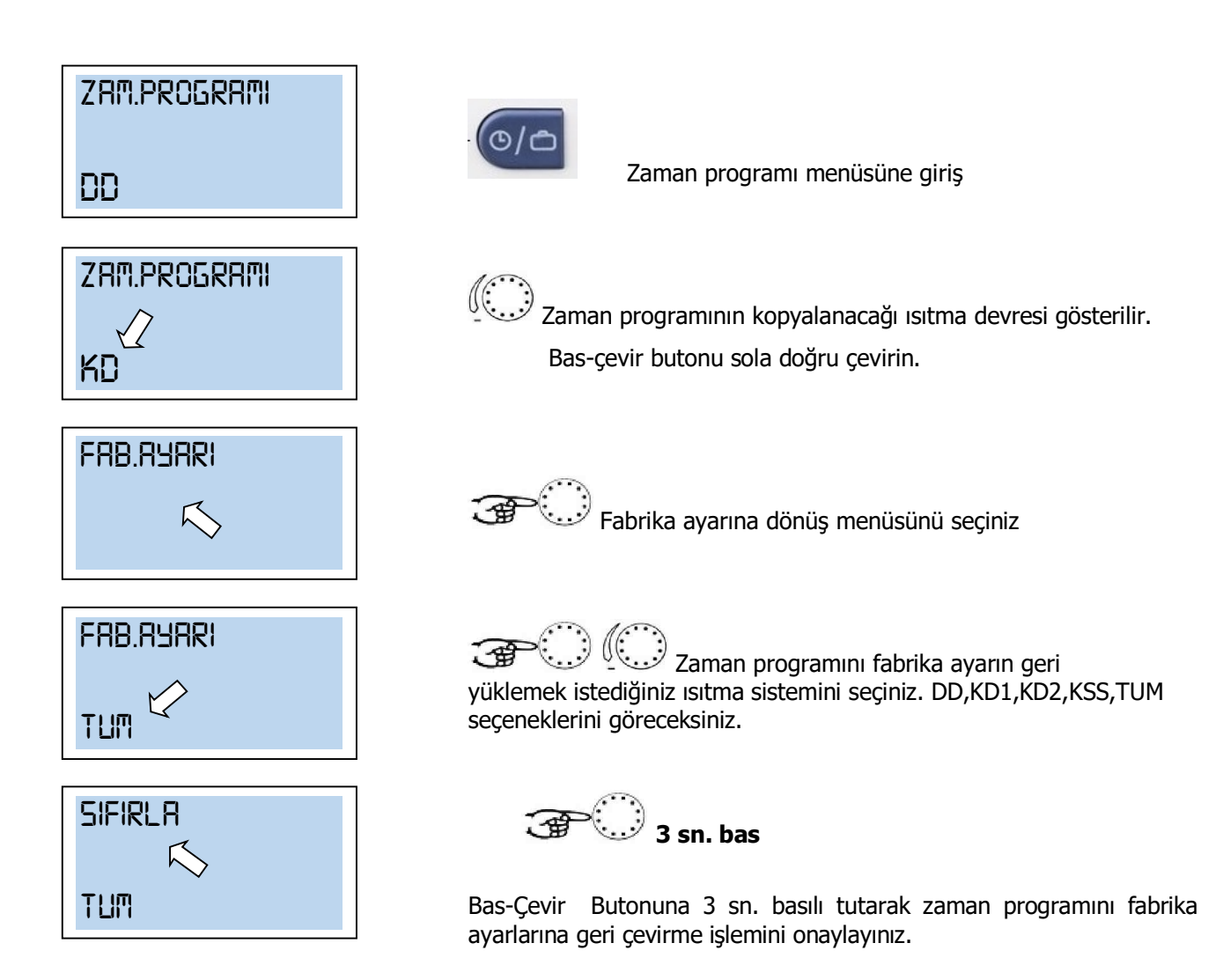

Isıtma devrelerinin standart zaman programı aşağıdaki tabloda gösterilmiştir

| Isıtma Devresi                 | Gün  | Zaman<br>Programi |
|--------------------------------|------|-------------------|
| Tüm Isıtma<br>Devreleri        | PTPA | 06:00 - 22:00     |
| Sıcak Kullanım<br>Suyu Devresi | PTPA | 05:00 - 22:00     |

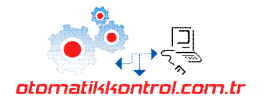

#### 3.1.3 Çalışma Zamanı Kopyalama

Bir gün için yapılan programı haftanın diğer günlerine de uygulamak için çalışma zamanı kopyalama fonksiyonu kullanılır.

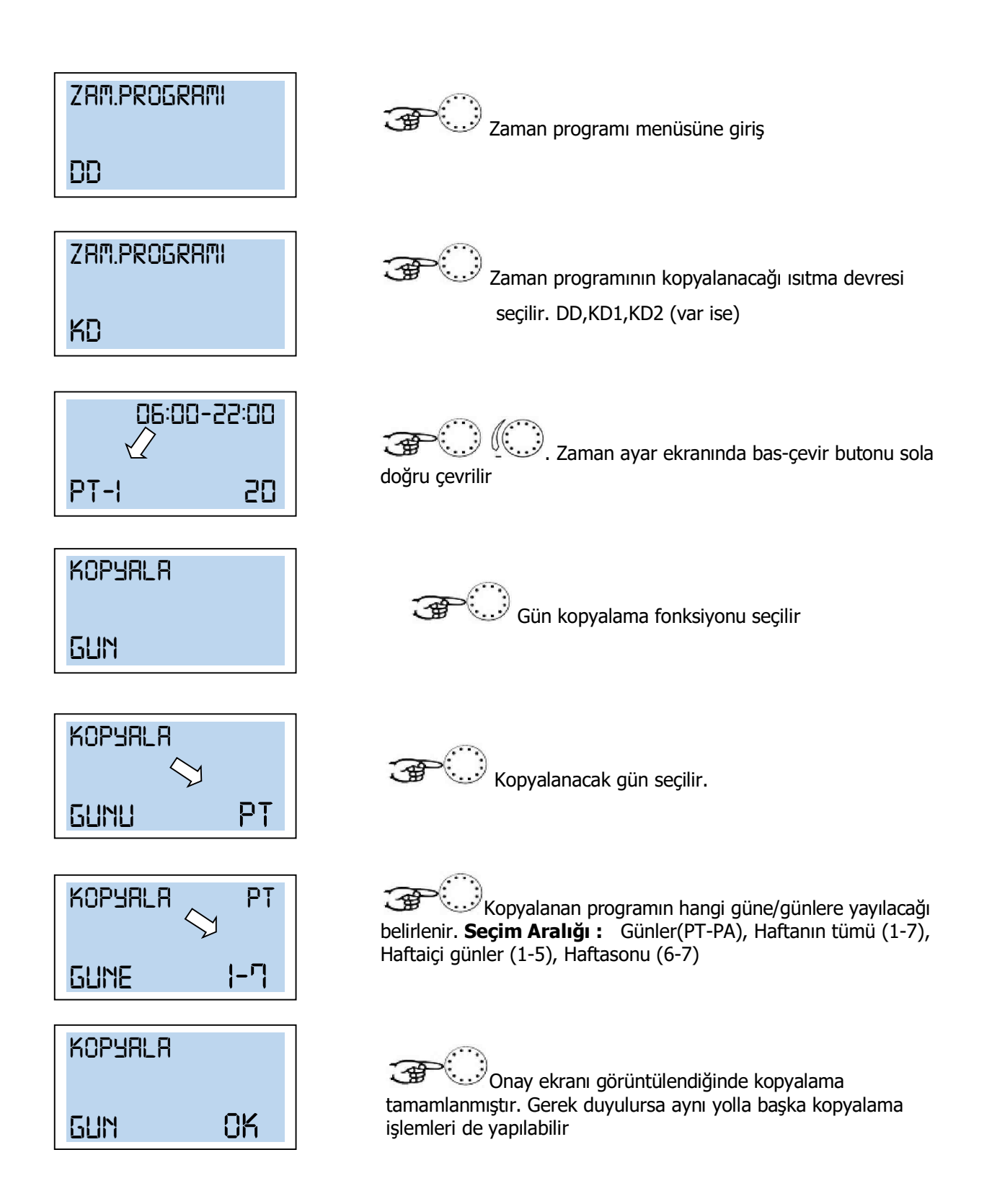

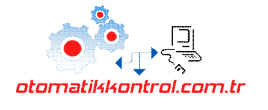

#### 3.2Sistem Menüsü,(SISTEM)

Sistem menüsü seviyesinde ısıtma sistemine ait bazı parametre ayarları ve sınırlandırmalar yapılabilir.

#### Parametre menüsüne giriş :

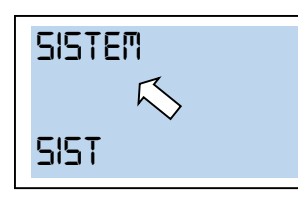

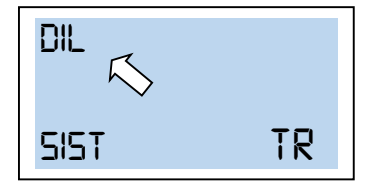

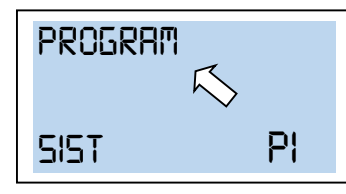

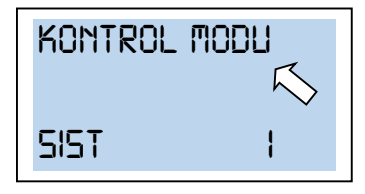

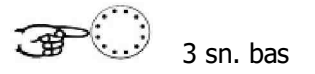

🐨 💭 Sistem menüsüne giriş.

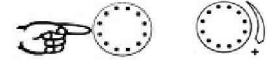

Dil seçimi yapmak için bas-çevir butonuna basınız

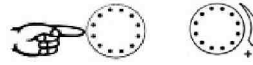

Program modu seçeneği P1 veya P1-P3 olarak seçilebilir. P1 seçildiğinde sadece bir adet çalışma zaman programı yapılabilir. P1-P3 seçilirse, toplam 3 adet çalışma zaman programı kullanılabilir.

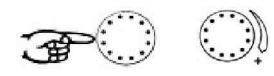

**1** = Ortak mod **2** = Ayrı mod Fabrika Ayarı = 1

**Ortak mod :** Konfor Sıcaklığı, Ekonomi Sıcaklığı, Tatil, Dışarıda gibi bütün çalışma modlarında yapılan ayarlar tüm ısıtma devre-lerine

(DD,KD1,KD2) uygulanır.

**Ayrı mod :** Bütün çalışma modu ayarları her bir ısıtma devresine göre ayrı ayrı yapılabilir. Örneğin; Konfor oda sıcaklığı değeri direk ısıtma devresinde(DD) 21.0°C iken karışım devresi 1 (KD1) 'de 23.5 °C yapılabilir.

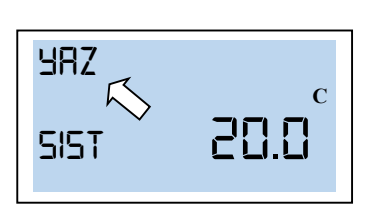

**?** )

İndirgenmiş dış hava sıcaklığı değeri bu parametrede ayarlanan yaz-kış dönüşümü değerini geçtiğinde ısıtma sistemi durdurulur.

Bu durumda sistemdeki tüm pompalar korozyona karşı her gün

10 saniye çalıştırılır. Karışım vanaları kısa bir süre açılır.

Sıcak kullanım suyu fonksiyonu yaz-kış dönüşümü modundan etkilenmez.

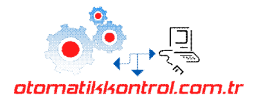

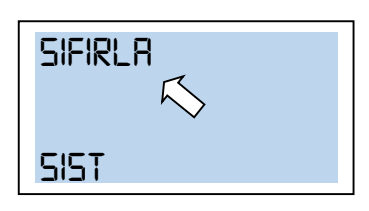

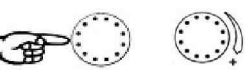

Ünite üzerinde yapılmış tüm bireysel ayarları silip, fabrika ayarlarını geri yüklemek için parametre reset özelliği kullanılır. Resetlemek için yandaki ekran göründüğünde bas-çevir butonuna **5 saniye** süreyle basınız.

Önemli : Ayarları resetlediğinizde yaptığınız tüm bireysel sistem ayarları yok olacaktır.

#### 3.3BOYLER Kullanım Sıcak Suyu (KSS) Menüsü

Bu menüde kullanım sıcak suyu (KSS) ile ilgili parametreler bulunmaktadır.

Parametre menüsüne giriş :

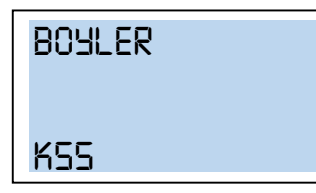

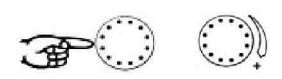

Kullanım sıcak suyu menüsü seçilir.

| BOYLER | C    |
|--------|------|
| GECE   | 40.0 |

Kullanım sıcak suyu çalışma zaman programı dışında kalan saatlerde olması gereken su sıcaklığı ayarlanır. Fabrika ayarı : 40 °C

**Not:** Boyler termosatı özelliği kullanılıyorsa bu fonksiyon devre dışıdır.

| LEJ. | Koruma |
|------|--------|
| GUM  | []FF   |

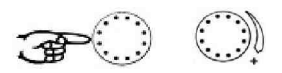

Lejyon koruma özelliği sıcak kullanım suyundaki zararlı bakterilerin temizlenmesini sağlar. Bu fonksiyon *OFF* konumu seçilerek istenirse kapalı konuma getirilebilir. Lejyon koruma özelliğinin çalışmasını istiyorsanız haftanın bir günü seçilir. Belirlenen günde saat *02.00* 'da sıcak su tankı *65°C* 'ye kadar ısıtılır.

Haşlanma riski ! Termostatik karışım vanası kullanımı önerilir.

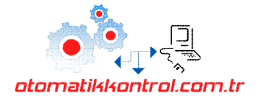

# 3.4 Karışım Devresi-1(KD1), Karışım Devresi-2(KD2) Menüsü ,Direk İsıtma Devresi(DD),

Bu menü, ısıtma devrelerine ait *-zaman programları hariç-* parametreleri içermektedir.

Parametre menüsüne giriş :

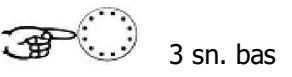

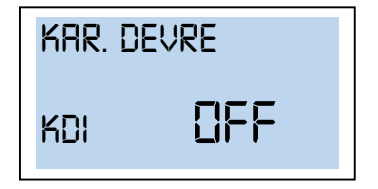

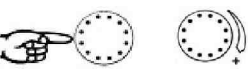

Bu bölümde açıklanan parametreler Karışım Devresine (MC) aittir. Sistem tipine göre karışım devreleri (KD1,KD2) için de aynı işlemler geçerlidir.

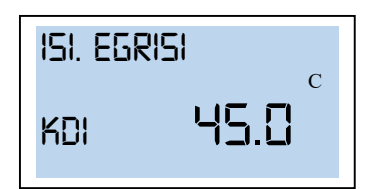

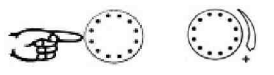

Fabrika ayarı : 1.30 (Radyatör ısıtma)Ayar aralığı : 1.00 - 10.00İsıtma sistemine bağlı olarak aşağıdaki ayar değerleri önerilir.

- 1.10 Yerden ısıtma ve benzer panel ısıtma sistemleri
- 1.30 Tüm radyatörlü ısıtma sistemleri
- 2.00 Konvektör ısıtma sistemleri
- >3.00 Vantilatörlü ısıtma sistemleri için özel eğri.

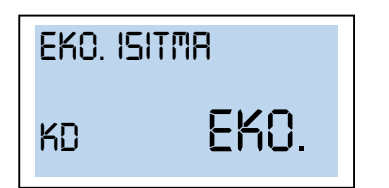

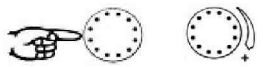

Ekonomi sıcaklığı periyodunda EKO veya ABS modu seçilebilir.

**EKO :** Dış hava sıcaklığı don koruma değerinin altında ise ısıtma sistemi çalıştırılır. Dış hava sıcaklığı don koruma değerinin üzerinde ise sistem tamamen kapalıdır. (*Yüksek izolasyonlu yerlerde tercih edilmelidir.*)

**ABS**: Ekonomi sıcaklığı modunda sistem pompası aktiftir. Isıtma sistemi ekonomi sıcaklığı ayarlarına göre çalıştırırlır. Ayarlanan minimum oda veya kazan sıcaklığı değerinin altına düşülmez. (*Düşük izolasyonlu yerlerde tercih edilmelidir.*)

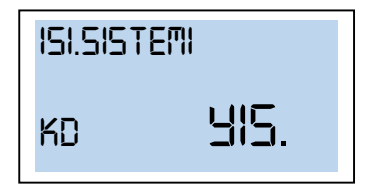

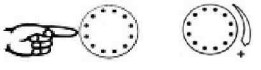

Bu parametrede ısıtma sisteminin tipi (yerden ısıtma veya radyatör veya konvektör gibi) belirlenir. Bu değer, ısıtma eğrisinin eğim derecesini belirler. Aynı ayarlar diğer karışım devreleri (KD1,KD2) için de yapılabilir.

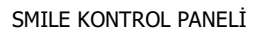

## 3.5 Zaman-Tarih Menüsü

Bu menüde kontrol ünitesinin zaman ve tarih ayarları yapılabilir

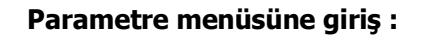

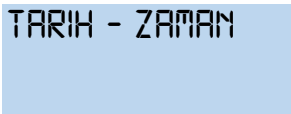

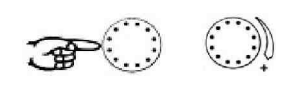

1

×. .)

Parametre menüsünden zaman-tarih menüsü seçilir.

3 sn. bas

| ZAMAN |       |
|-------|-------|
|       | 17:50 |

| 411_ |      |
|------|------|
|      |      |
|      | 2018 |
|      |      |

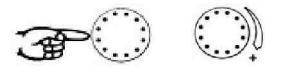

Saat ayarı yapılır. Ayar aralığı : 0:00 - 24.00 h 3PO O)

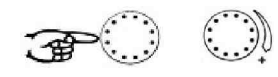

Takvim yılı seçilir. Ayar aralığı: 2001-2099

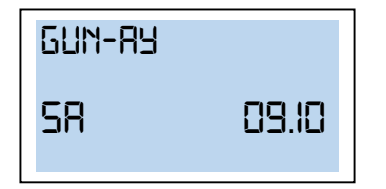

| DEGISTIR |    |
|----------|----|
| ya-ki    | 0N |

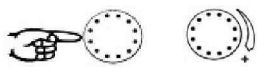

Gün ve ay seçilir. Haftanın günü otomatik olarak ayarlanacaktır. **Ayar aralığı :** 01.01...31.12 (GG.AA)

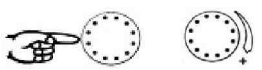

Otomatik seçilirse her Mart ve Ekim ayının son Pazar günü yaz-kış saat dönüşümü uygulanır. Manuel seçilirse otomatik saat dönüşümü yapılmaz.

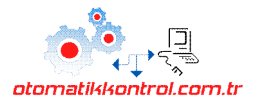

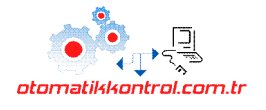

## 4 Hata Mesajları

Kontrol ünitesinin hata raporlama özelliği sayesinde sistemle ilgili oluşan hatalar ana ekranda hata kodları ile gösterilir. Birkaç hata mesajı birden var ise sırayla görüntülenir. Aşağıda örnek bir hata ekranı görülmektedir.

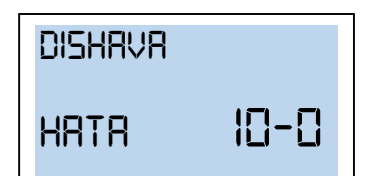

Dış hava sensöründe hata olduğunda ana ekranda yandaki gibi bir hata mesajı görülür.

## Ekranda hata mesajı görüyorsanız yetkili servisinize başvurunuz.

|                          | Hata Mesajları |           |
|--------------------------|----------------|-----------|
| Bileşen                  | Hata Sebebi    | Hata Kodu |
| Dış hava sensörü         | Bozuk          | 10-0      |
| Dış hava sensörü         | Kısa Devre     | 10-1      |
| Kazan sensörü            | Bozuk          | 11-0      |
| Kazan sensörü            | Kısa Devre     | 11-1      |
| Akış sensörü - 1         | Bozuk          | 12-0      |
| Akış sensörü - 1         | Kısa Devre     | 12-1      |
| KSS sensörü              | Bozuk          | 13-0      |
| KSS sensörü              | Kısa Devre     | 13-1      |
| Değişken Giriş 2         | Bozuk          | 14-0      |
| Değişken Giriş 2         | Kısa Devre     | 14-1      |
| <u>Değiş</u> ken Giriş 2 | Alarm          | 14-7      |
| Değişken Giriş 3         | Bozuk          | 15-0      |
| Değişken Giriş 3         | Kısa Devre     | 15-1      |
| Değişken Giriş 3         | Alarm          | 15-7      |
| Değişken Giriş 1         | Bozuk          | 16-0      |
| Değişken Giriş 1         | Kısa Devre     | 16-1      |
| Değişken Giriş 1         | Alarm          | 16-7      |
| Buffer tank sensör       | Bozuk          | 17-0      |
| Buffer tank sensör       | Kısa Devre     | 17-1      |
| Akış sensörü - 2         | Bozuk          | 18-0      |
| Akış sensörü - 2         | Kısa Devre     | 18-1      |
| Güneş koll.sensörü       | Bozuk          | 19-0      |
| Güneş koll.sensörü       | Kısa Devre     | 19-1      |
| Brülör 1                 | Kapanma Yok    | 30-2      |
| Baca gazı sıcaklığı      | Aşırı ısınma   | 33-5      |
| Baca gazı sıcaklığı      | SLT aktif      | 33-8      |
| Brülör 1                 | Açılma Yok     | 30-3      |
| Brülör 2                 | Kapanma Yok    | 31-2      |
| Brülör 2                 | Açılma Yok     | 31-3      |
| Isı metre                | Sinyal yok     | 32-3      |
| Kazan sıcaklığı          | Ulaşılamadı    | 50-4      |
| Kazan sıcaklığı          | Aşırı ısınma   | 50-5      |
| KSS sıcaklığı            | Ulaşılamadı    | 51-4      |
| Akış sıcaklığı KD1       | Ulaşılamadı    | 52-4      |
| Akış sıcaklığı KD2       | Ulaşılamadı    | 53-4      |
| Oda sıcaklığı DD         | Ulaşılamadı    | 54-4      |
| Oda sıcaklığı KD1        | Ulaşılamadı    | 55-4      |
| Oda sıcaklığı KD2        | Ulaşılamadı    | 56-4      |

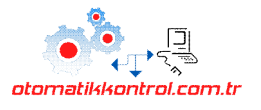

## 5 ODA ÜNİTESİ BAĞLANTISI

Otomatik kontrol panolarıyla birlikte 2 tip oda ünitesi kullanılabilir.

- 1- SDW 10 Standart
- 2- SDW 20 Dijital

#### Ortak Elektrik Bağlantı Şeması

Sistemde birden fazla oda ünitesi var ise bus bağlantıları aşağıdaki şekile göre yapılmalıdır.

А

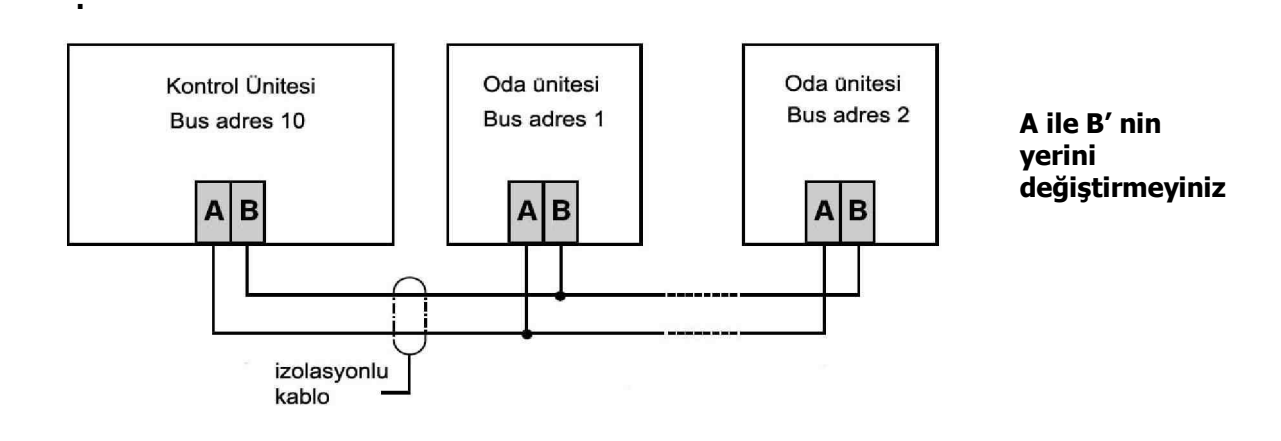

#### 1. SDW 10 STANDART ODA ÜNİTESİ 1.1 SDW10 Elektrik Bağlantısı

SDW10

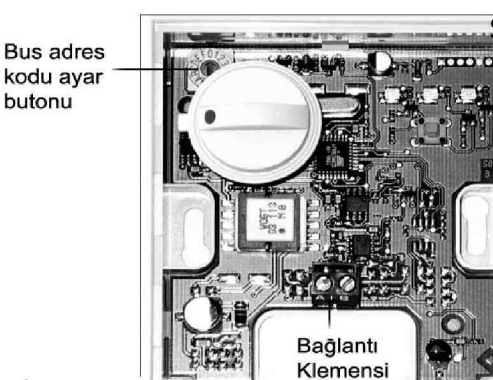

SDW10 oda ünitesi açık görüntüsü 1.2

SDW10 bağlantı yeri olarak yerden yaklaşık 1,20m-1,50m yükseklikte, direkt güneş ışığı almayan bir yere monte edilmelidir.

Buzdolabı,ısıtıcı veya televizyon,duvar lambası gibi cihazların yakınına monte etmeyiniz.

Arka tarafından ısıtma boruları geçen veya dış ortama bakan duvara monte edilmemelidir. *J-Y(ST) Y 2x2x0,6 mm*<sup>2</sup> *kablo kullanımı önerilir* 

#### SMILE KONTROL PANELİ

#### **Bus adresleri**

|                        | r         |            |                    |
|------------------------|-----------|------------|--------------------|
| Oda<br>Ünite<br>Adresi | Kontrol Ü | Ünitesi No | Isitma Devresi     |
| 1                      | 1         | 10         | Direk Devre        |
| 2                      | 1         | 10         | Karışım Devresi -1 |
| 3                      | 1         | 10         | Karışım Devresi -2 |
| 4                      | 2         | 20         | Direk Devre        |
| 5                      | 2         | 20         | Karışım Devresi -1 |
| 6                      | 2         | 20         | Karışım Devresi -2 |
| 7                      | 3         | 30         | Direk Devre        |
| 8                      | 3         | 30         | Karışım Devresi -1 |
| 9                      | 3         | 30         | Karışım Devresi -2 |
| Α                      | 4         | 40         | Direk Devre        |
| В                      | 4         | 40         | Karışım Devresi -1 |
| С                      | 4         | 40         | Karışım Devresi -2 |
| D                      | 5         | 50         | Direk Devre        |
| E                      | 5         | 50         | Karışım Devresi -1 |
| F                      | 5         | 50         | Karışım Devresi -2 |
| 0                      | Та        | nımsız     | Tanımsız           |

Bus adres ayar kodunu yandaki tabloya göre doğru bir şekilde ayarlayınız.

Örneğin, sistemde tanımlı 3 adet kontrol ünitesi olsun. SDW10, ikinci kontrol ünitesinin, karışım devresi-1 ısıtma bölgesini kontrol edecekse **bus adresi 5** olarak ayarlanmalıdır

#### SDW 10 ODA ÜNİTESİ

) 🛈 🗰

## 1. Çalışma modu değiştirme butonu

Butona 2-3 saniye basılı tutarak çalışma modunu değiştirebilirsiniz.

Oda sıcaklığını zaman programına göre kontrol eder oda sıcaklığı ekonomi veya konfor sıcaklığı +/düzeltme sıcaklığına göre kontrol edilir

Oda sıcakjlığını sürekli olarak konfor sıcaklığında tutar

,Oda sıcakjlığını sürekli olarak ekonomi sıcaklığında tutar

Oda ünitesinin bağlı olduğu kontrol ünitesinin çalışma modları SDW10 üzerinde aşağıdaki şekilde görülür.

| Çalışma Modu | Oda Ünitesi             |  |
|--------------|-------------------------|--|
| Parti        | -J[î- LED yanıp-söner   |  |
| Dışarda      | 3 LED yanıp-söner       |  |
| Tatil        | C5 LED yanıp-söner      |  |
| Yaz          | Tüm LED'ler yanıp-söner |  |
| Stand-by     | Tüm LED'ler yanıp-söner |  |

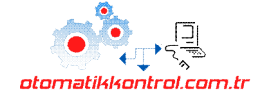

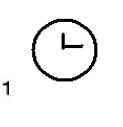

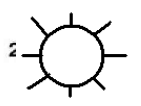

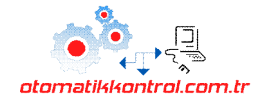

#### Özel çalışma koşulları

| Çalışma Durumu                                 | LED >               | LED                 | LED                 |
|------------------------------------------------|---------------------|---------------------|---------------------|
| Elektrik<br>kesintisinden sonra<br>ilk çalışma | kısa yanıp<br>söner | kısa yanıp<br>söner | kısa yanıp<br>söner |
| Adres hatası                                   | yanıp<br>söner      | yanar               | yanar               |
| Veri bağlantı<br>kablosu (Bus) hatası          | yanar               | yanıp<br>söner      | yanar               |

#### SDW 20 STANDART ODA ÜNİTESİ

#### SDW 20 elektrik bağlantısı

Ortak bağlantı şemasına göre elektrik bağlantısı yapılabilir. SDW 10 ile aynıdır.

#### **Bus adresleri**

| Oda<br>Ünite<br>Adresi | Kontrol Ü | nitesi No | Isıtma Devresi     |
|------------------------|-----------|-----------|--------------------|
| 11                     | 1         | 10        | Direk Devre        |
| 12                     | 1         | 10        | Karışım Devresi -1 |
| 13                     | 1         | 10        | Karışım Devresi -2 |
| 21                     | 2         | 20        | Direk Devre        |
| 22                     | 2         | 20        | Karışım Devresi -1 |
| 23                     | 2         | 20        | Karışım Devresi -2 |
| 31                     | 3         | 30        | Direk Devre        |
| 32                     | 3         | 30        | Karışım Devresi -1 |
| 33                     | 3         | 30        | Karışım Devresi -2 |
| 41                     | 4         | 40        | Direk Devre        |
| 42                     | 4         | 40        | Karışım Devresi -1 |
| 43                     | 4         | 40        | Karışım Devresi -2 |
| 51                     | 5         | 50        | Direk Devre        |
| 52                     | 5         | 50        | Karışım Devresi -1 |
| 53                     | 5         | 50        | Karışım Devresi -2 |

Bus adres ayar kodunu yandaki tabloya göre doğru bir şekilde ayarlayınız.

Örneğin, sistemde tanımlı 3 adet kontrol ünitesi olsun. SDW10, ikinci kontrol ünitesinin, karışım devresi-1 ısıtma bölgesini kontrol edecekse **bus adresi 5** olarak ayarlanmalıdır

#### SDW 20oda ünitesi

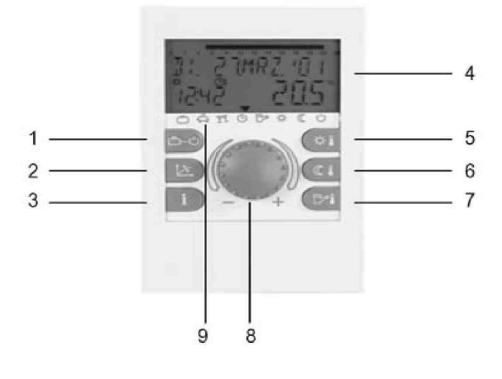

- 1. Çalışma modu butonu
- 2. Isitma eğrisi butonu
- 3. Bilgi butonu
- 4. Ekran
- 5. Konfor sıcaklığı
- 6. Ekonomi sıcaklığı
- 7. KSS sıcaklığı
- 8. Bas-Çevir butonu
- 9. çalışma modu göstergesi

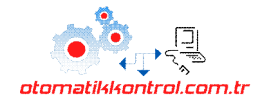

## AF20 DIŞ HAVA SENSÖRÜ

Dış hava kompanzasyonu yapılabilmesi için sürekli olarak dış hava sıcaklığı bilgisine ihtiyaç duyulur.

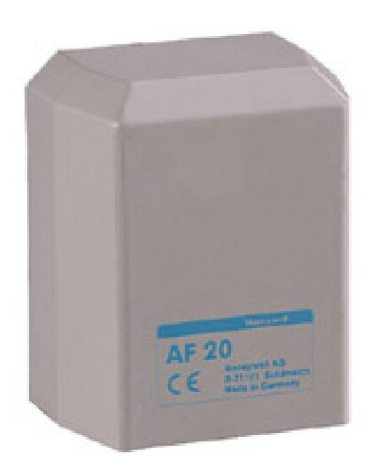

Özellikleri :

- NTC 20K 25°C
- Çalışma sıcaklığı 20...+30 °C
- YxGxD 95x65x75 mm

#### Montaj Şekli :

Dış hava sensörünü direkt güneş ışığından korumak için binanın kuzey veya kuzeybatı yönüne monte edilmesi önerilir.Eğer kontrol edilen ısıtma bölgesi tek cepheye bakıyorsa, dış hava sensörü de güney yönde olsa bile bu duvara monte edilmelidir.

AF20'nin plastik muhafazası sensörü direk güneş ışığından koruyacak şekildedir.

#### Dış hava sensörü

#### KTF20 ISI SENSÖRÜ

Kazan, boyler, bypass, ortak akış veya karışım sensörü olarak KTF20 ısı sensörü kullanılabilmektedir. Sensör ile birlikte verilen bant yardımı ile sensör boru yüzeyine monte edilerek karışım sensörü olarak kullanılabilir.

#### Bir karışım devresinde karışım sensörü aşağıdaki gibi monte edilmelidir :

- Pompadan hemen sonra Pompa gidiş yönünde ise
- Karışım vanasından 1,5-2 m. ileriye Pompa dönüş yönünde ise

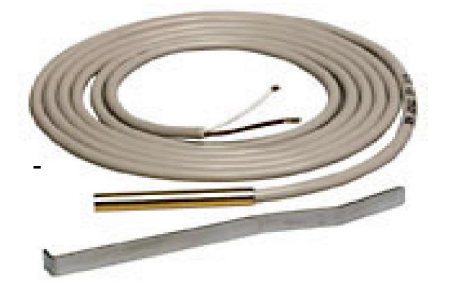

Özellikleri:

- NTC 20K 25°C
- Çalışma sıcaklığı 20...+100 °C
- 2 kutuplu 2m. standart kablo boyu
- Maksimum sensör kablo boyu 200 m. olabilir.

#### T7415A1015 PT1000 ISI SENSÖRÜ

Güneş enerjisi paneli sensörü olarak T7415A1015 PT1000 tipi sensör kullanılmaktadır.

#### Özellikleri :

- PT1000 1000 ohm 0 °C
- Çalışma sıcaklığı 20....+300 °C
- 2 kutuplu 2m. standart kablo boyu

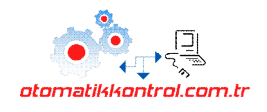

# **SERVİS FORMU**

| NO | TARİH | TEKNİSYEN | ACIKLAMA |
|----|-------|-----------|----------|
|    |       |           |          |
|    |       |           |          |
|    |       |           |          |
|    |       |           |          |
|    |       |           |          |
|    |       |           |          |
|    |       |           |          |
|    |       |           |          |
|    |       |           |          |
|    |       |           |          |
|    |       |           |          |
|    |       |           |          |
|    |       |           |          |
|    |       |           |          |
|    |       |           |          |
|    |       |           |          |
|    |       |           |          |
|    |       |           |          |
|    |       |           |          |
|    |       |           |          |

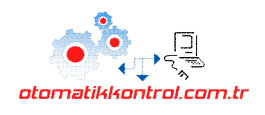

www.otomatikkontrol.com.tr